## 試験の電子申請の流れ

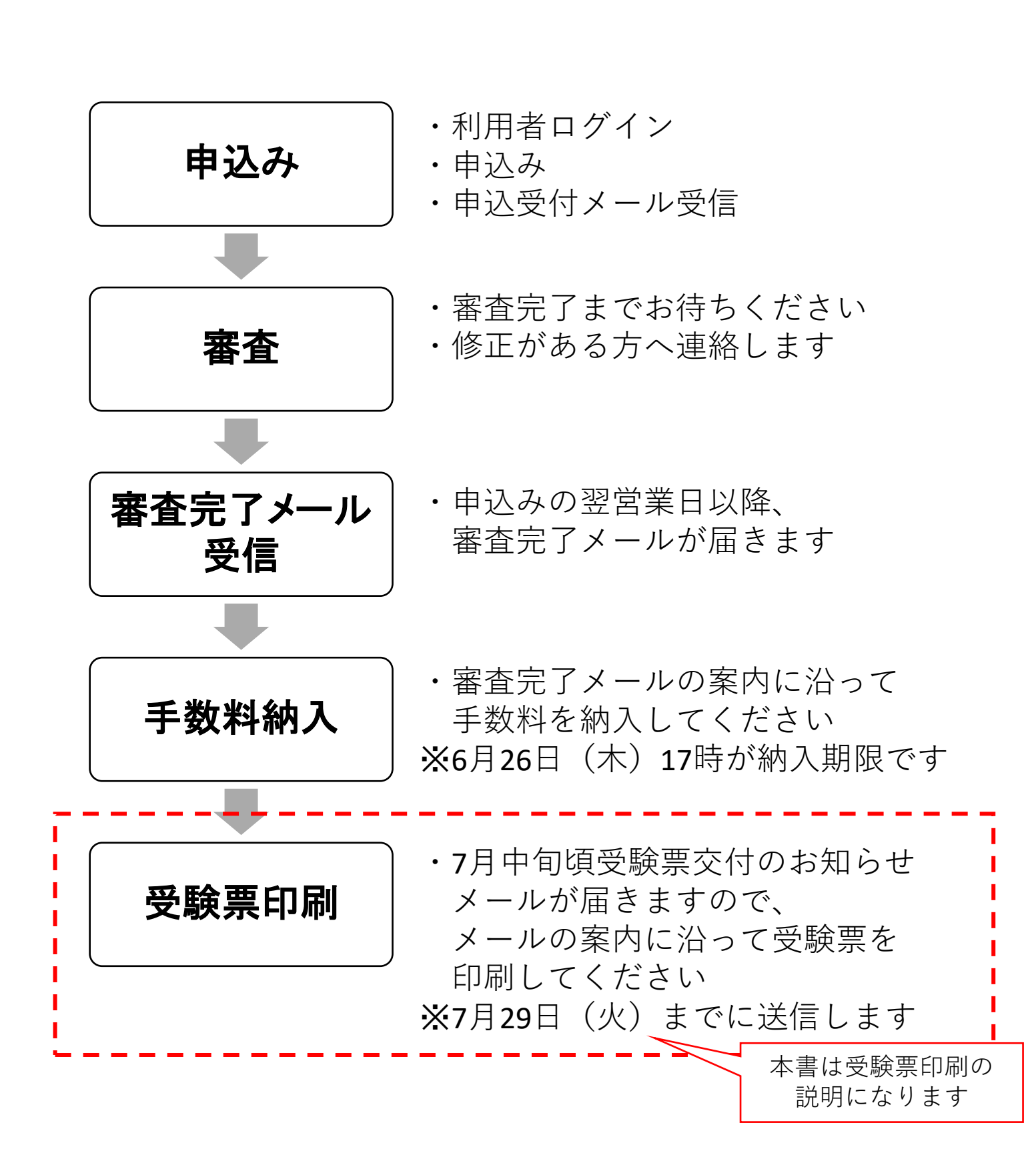

※実際の申込画面・メールと、日付等の表記、レイアウトが異なる場合があります。

## ちば電子申請サービス(電子申請)による受験票印刷方法

## 1 受験票発行について

手数料納入後、7月中旬頃「受験票交付のお知らせ」メールが届きます。 ※7月29日(火)までに送付します。

メールが届きましたら、ちば電子申請サービスからダウンロードし、ご自身で 印刷してください。

【電子メール画面】

| 受験票交付のお知らせ                                   |
|----------------------------------------------|
|                                              |
|                                              |
|                                              |
| 【本文】                                         |
| 一般毒物劇物取扱者試験の受験票を交付しました。                      |
| 以下の手順で受験票をダウンロードし、A4用紙(白黒)に印刷後受験当日に持参してください。 |

## 2 受験票印刷方法

ちば電子申請サービスにアクセスし、画面上部にある「申込内容照会」を選択してください。

https://apply.e-tumo.jp/pref-chiba-u/offer/offerList\_initDisplay

| <b>7 1</b>                | 5ば電子申                             | <mark>請サー</mark> ビス【千葉県】 | 2 ログイン   利用者登録 |
|---------------------------|-----------------------------------|--------------------------|----------------|
| <b>2</b> 申請団体選択           | ● 申請書ダウ                           | ンロード                     |                |
| <b>〉</b> 手続き申込            | > 申込内容照会                          | ) 職責署名検証                 |                |
| いつでも、どこ<br>ンターネットで<br>手続き | でも、行政手続きをイ<br>行うことができます<br>き申込へ 👽 |                          |                |

「申込受付のお知らせ」メールに記載された整理番号及びパスワードを入力 し、「照会する」をクリックしてください。 【ちば電子申請サービス画面】

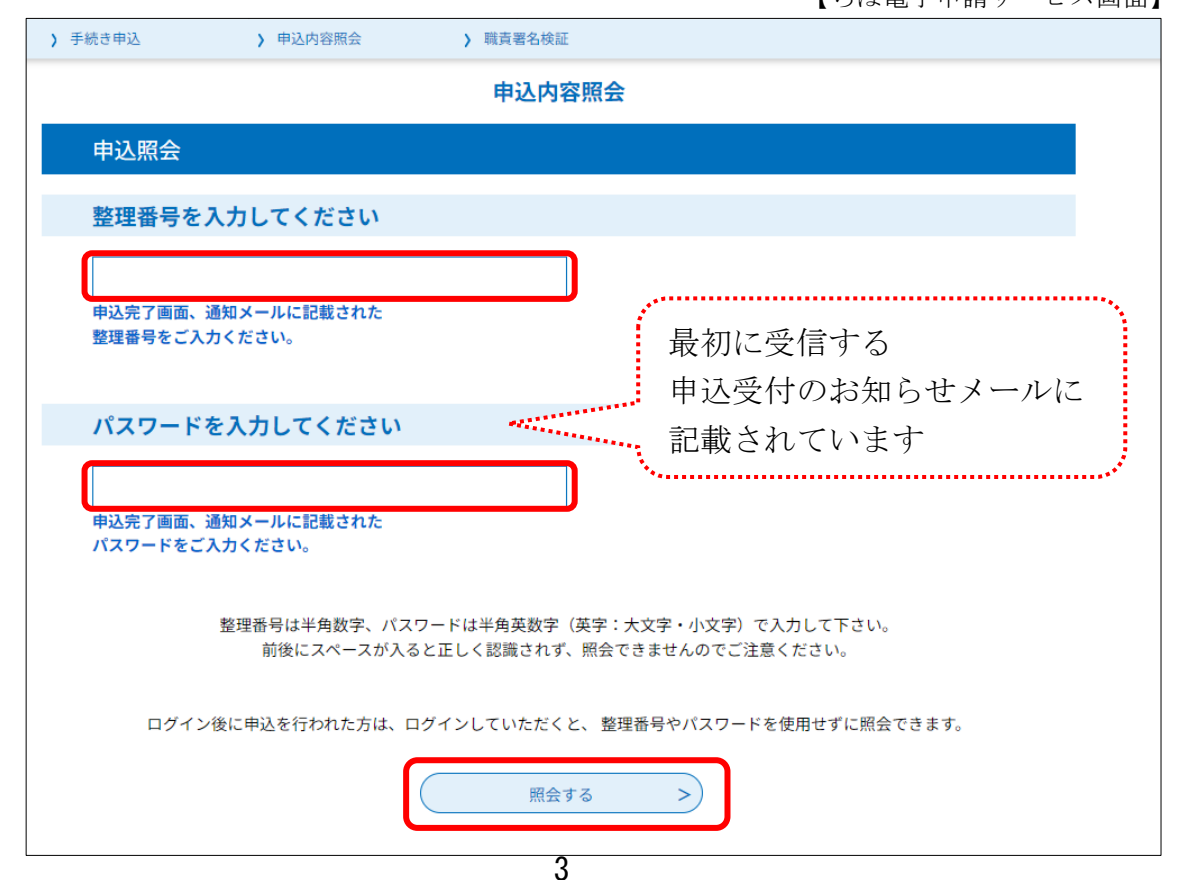

<sup>【</sup>ちば電子申請サービス画面】

※実際の申込画面・メールと、日付等の表記、レイアウトが異なる場合があります。

申込詳細の「返信添付ファイル1」に受験票(PDF)が表示されますので、 ファイ名をクリックし、受験票をダウンロードしてください。

受験票はA4用紙(白黒)に印刷し、受験当日試験会場にご持参ください。

【ちば電子申請サービス画面】

| 申込内容照会                                            |                                   |  |  |  |
|---------------------------------------------------|-----------------------------------|--|--|--|
| 申込詳細                                              |                                   |  |  |  |
| 申込内容を確認してください。<br>※ <mark>添付ファイルは一度パソコンに</mark> { | <b>禄存してから開くようにしてください。</b>         |  |  |  |
| 手続き名                                              | 【一般】令和 年度毒物劇物取扱者試験申込み             |  |  |  |
| 整理番号                                              |                                   |  |  |  |
| 処理状況                                              | 処理中(返信済)                          |  |  |  |
| 処理履歴                                              |                                   |  |  |  |
| 返信添付ファイル1                                         | 一般毒物劇物取扱者試験受験票交付 755149233149.pdf |  |  |  |

※受験票はA4用紙の左下に印刷されます。

試験時は、用紙を折り、受験票部分を机上に置いてください。 なお、受験票部分を切り取り、ご持参いただいても差し支えありません。